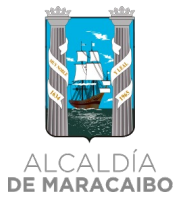

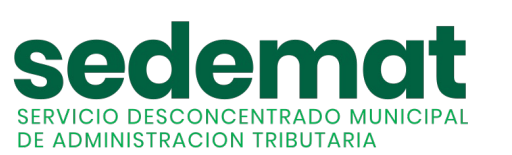

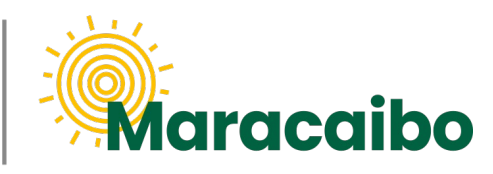

v1.0 Ago'22

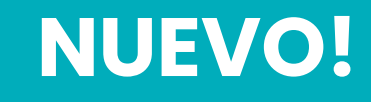

# GUÍA PARA PAGOS EN LÍNEA TRIBUTOS Y SERVICIOS MUNICIPALES

**Banesco**Pagos

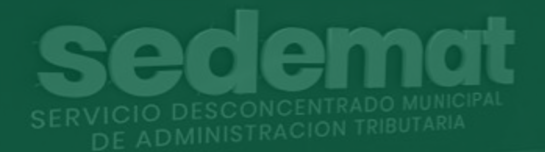

**#MARABINOCONSCIENTE** 

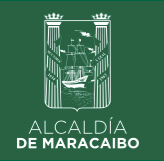

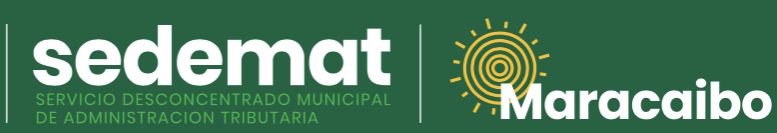

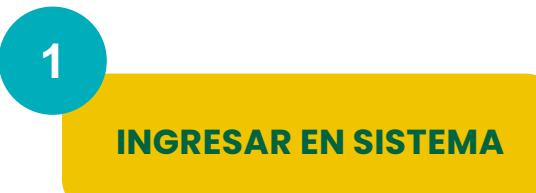

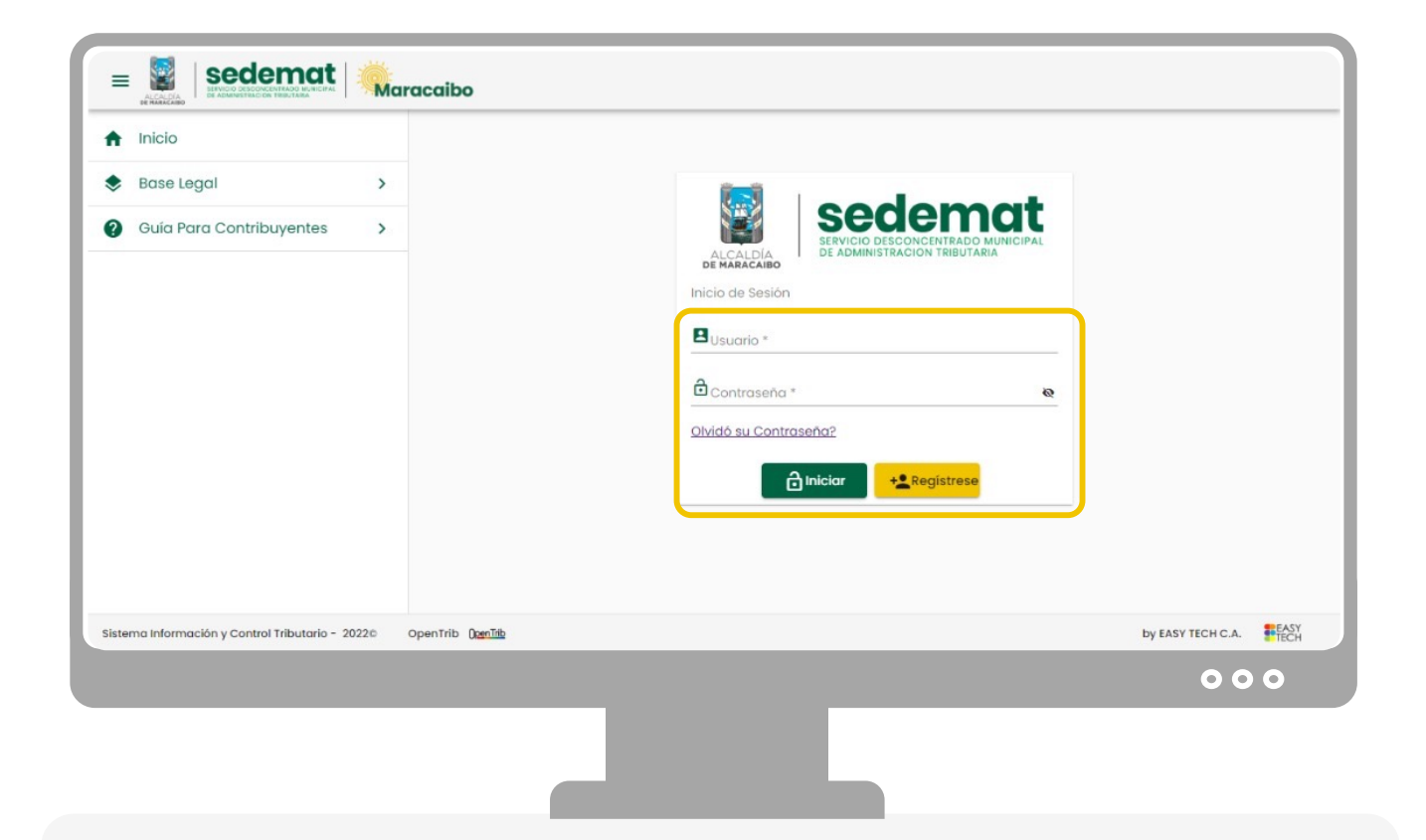

### CONTRIBUYENTES

(Naturales y Jurídicos):

Dirígete a nuestro sitio web: **<u>sedematmaracaibo.org</u>**, y coloca tus credenciales de acceso **USUARIO** y **CONTRASEÑA**. Luego haz clic en **INICIAR**.

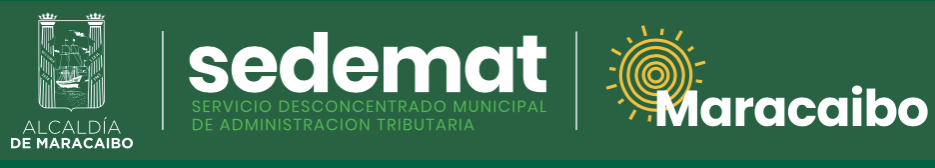

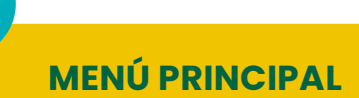

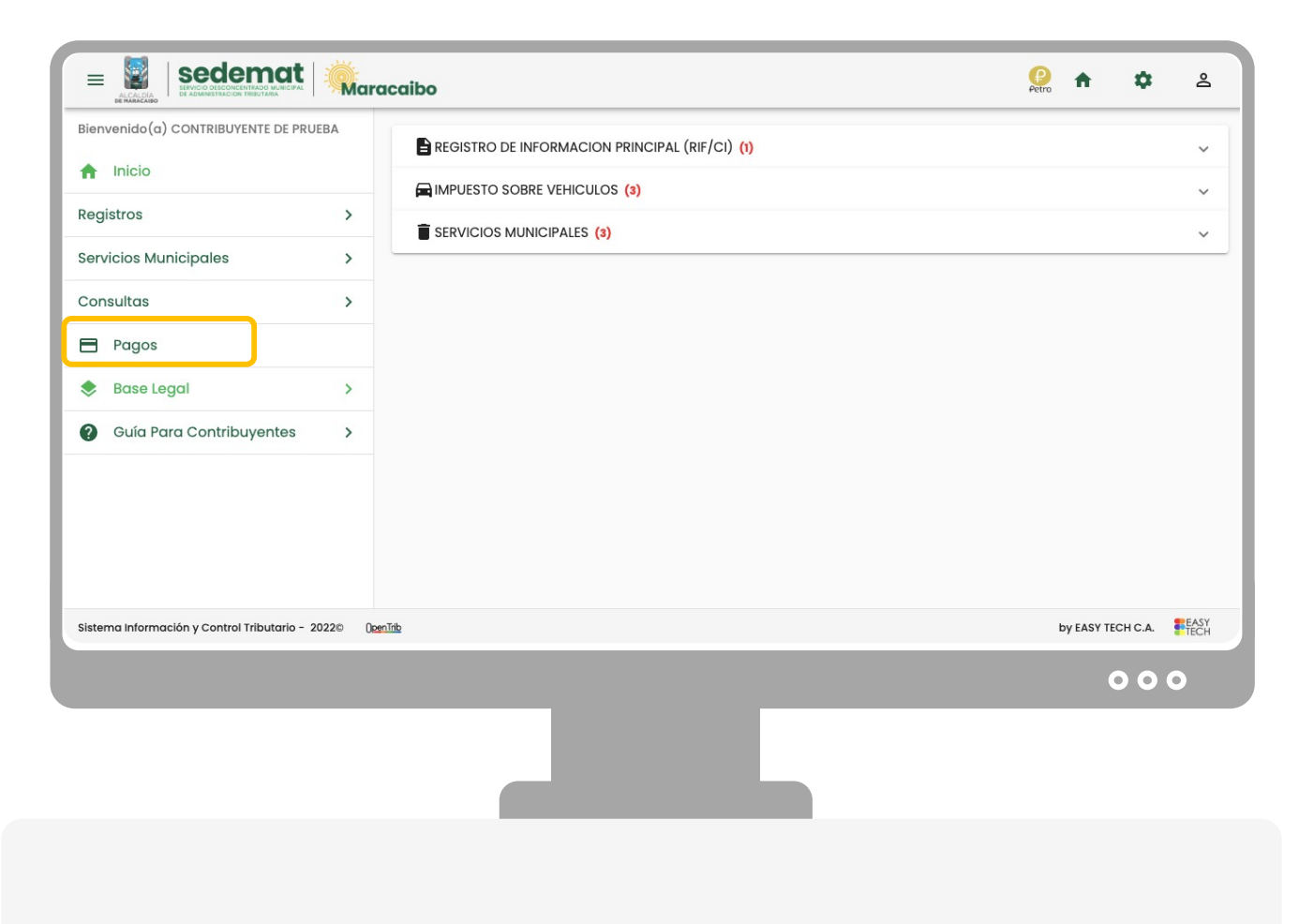

Ingrese a la opción PAGOS

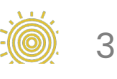

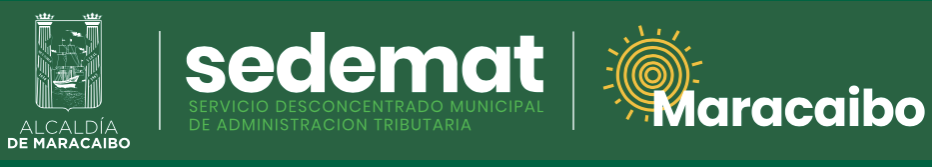

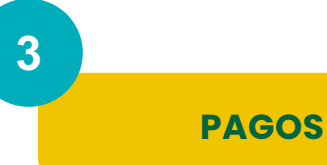

| Bienvenido(a) CONTRIBUYENTE DE PRUE          | BA         |         |       |     | Mis Pagos    |                        | _     |           |           |      |
|----------------------------------------------|------------|---------|-------|-----|--------------|------------------------|-------|-----------|-----------|------|
|                                              |            | Filtrar |       |     |              |                        |       | + Regis   | strar Pag | 0    |
| Registros                                    | >          |         |       |     |              |                        |       |           |           |      |
| Servicios Municipales                        | >          | Numero  | Fecha | RIF | Razon Social |                        | Monto | Estatus   | Accion    |      |
| Consultas                                    | >          |         |       |     | F            | tegistros por página 5 | *     | 0 of 0    | <         | >    |
| Pagos                                        |            |         |       |     | K Volver     |                        |       |           |           |      |
| 🕏 Base Legal                                 | >          |         |       |     |              |                        |       |           |           |      |
| Quía Para Contribuyentes                     | >          |         |       |     |              |                        |       |           |           |      |
|                                              |            |         |       |     |              |                        |       |           |           |      |
|                                              |            |         |       |     |              |                        |       |           |           |      |
| istema Información y Control Tributario - 20 | 022© ()pen | Trib    |       |     |              |                        |       | by EASY T | ECH C.A.  | EAST |
|                                              |            |         |       |     |              |                        |       |           | 00        | •    |
|                                              |            |         | -     |     |              |                        |       |           |           |      |
|                                              |            |         |       |     |              |                        |       |           |           |      |

A su derecha, seleccione la opción **+ REGISTRAR PAGO** 

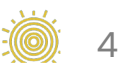

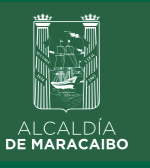

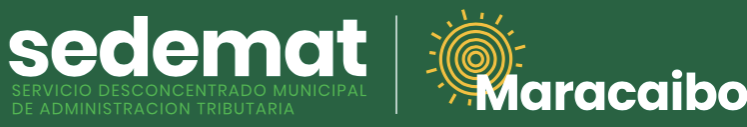

**PAGAR EN LÍNEA** 

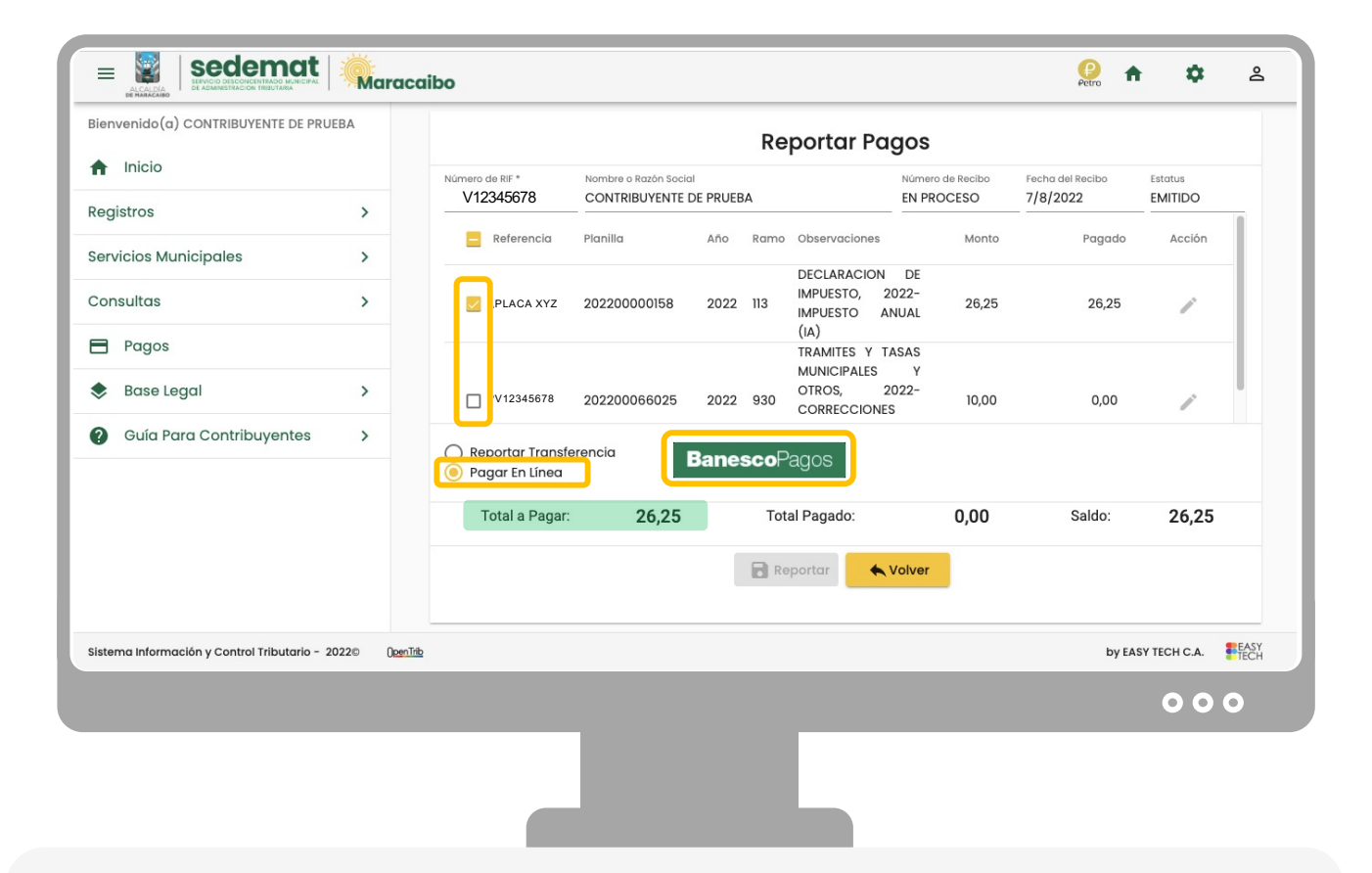

Seleccione la casilla de una o más planillas/facturas que desee pagar. Verifique que el monto **"TOTAL A PAGAR"** sea el deseado. A continuación, marque la opción **PAGAR EN LÍNEA.** Inmediatamente aparecerá el botón **BANESCO PAGOS.** Haga clic sobre este botón para <u>iniciar el proceso</u>.

**IMPORTANTE:** El pago deberá ser efectuado por el <u>titular de una cuenta</u> bancaria **Banesco**, quién podrá realizar la operación a nombre propio, o en favor de un tercero, bien sea persona natural o jurídica, luego de cumplir con el proceso de seguridad y validación que se describe a continuación.

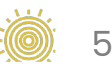

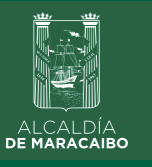

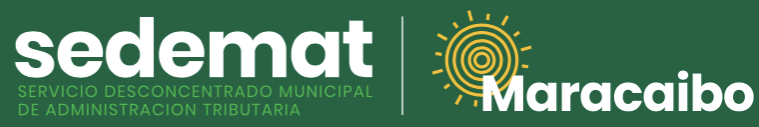

**BANESCO PAGOS** 

|                                                         |                 | Rep                   | oortar Pagos     |                  |                    |
|---------------------------------------------------------|-----------------|-----------------------|------------------|------------------|--------------------|
| Inicio                                                  | Número de RIF * | Nombre o Razón Social | Número de Recibo | Fecha del Recibo | Estatus<br>FMITIDO |
| egistros >                                              | 12013070        |                       | Monto            | Pagado           | Acción             |
| ervicios Municipales >                                  |                 | Pago con Banesco      |                  | 1 49440          |                    |
| onsultas >                                              |                 | - Identificación *    | 26,25            | 26,25            | 1                  |
| Pagos                                                   | Monto *         |                       | _                |                  |                    |
| Base Legal                                              | 26.25           | BanescoPagos          | 10.00            | 0.00             |                    |
| Guía Para Contribuyentes >                              |                 |                       |                  |                  |                    |
|                                                         | Total a Pagar:  | <b>26,25</b> Tota     | I Pagado: 0,00   | Saldo:           | 26,25              |
|                                                         |                 |                       | volver           |                  |                    |
| tema Información y Control Tributario - 2022© 🛛 🛛 🛛 🛛 🖓 | <u>dinTrap</u>  |                       |                  | by EA            | SY TECH C.A.       |
|                                                         |                 |                       |                  |                  | 000                |

Introduzca el número de identificación que corresponda (V, E, J, G) del <u>titular de</u> la cuenta bancaria **Banesco** con la cual será realizado el pago.

Verifique que el **Monto** a pagar sea el deseado.

Haga clic sobre el botón **BANESCO PAGOS.** 

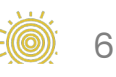

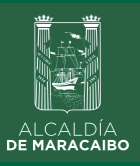

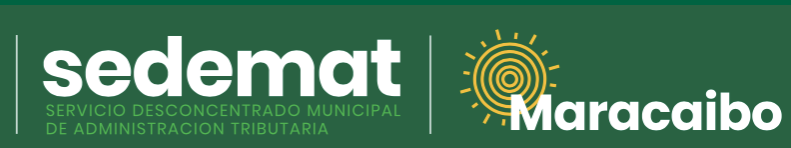

## **USUARIO BANESCO ONLINE**

| Banesco                                                                                                    |                                                         |                             | Petro 🕈                      | \$                 | 2    |
|----------------------------------------------------------------------------------------------------|---------------------------------------------------------|-----------------------------|------------------------------|--------------------|------|
| Cordigo                                                                                                    | Reportar Paga                                           | os                          |                              |                    |      |
| USUARIO                                                                                                    | Nombre o Razón Social Nú     CONTRIBUYENTE DE PRUEBA EN | mero de Recibo<br>I PROCESO | Fecha del Recibo<br>7/8/2022 | Estatus<br>EMITIDO |      |
| lngrese su usuario de BanescOnline                                                                                                    | rencia Planilla Año Ramo Observaciones                  | Monto                       | Pagado                       | Acción             |      |
| CANCELAR ACEPTAR                                                                                                    | Pago con Banesco<br>Identificación *<br>V12345678       | 26,25                       | 26,25                        | /                  |      |
|                                                                                                    | onto*<br>6.25                                           | 10,00                       | 0,00                         | 1                  | I    |
|                                                                                                    | Cancelar                                                |                             |                              |                    |      |
|                                                                                                    | a nayai. <b>20,20</b> iulai nayauu.                     | 0,00                        | Saldo:                       | 26,25              |      |
| Sitio Seguro Eticiie Contraction Contraction Contracti | Reportar 🖌 Vol                                          | ver                         | by EA                        | SY TECH C.A.       | EASY |
|                                                                                                    |                                                         |                             |                              | 00                 | 0    |
|                                                                                                    |                                                         |                             |                              |                    |      |
|                                                                                                    |                                                         |                             |                              |                    |      |
| ntroduzca su usuario de <u>Bai</u>                                                                                                    | nesco Online.                                           |                             |                              |                    |      |
| laaa clic en <b>ACEPTAR.</b>                                                                                                    |                                                         |                             |                              |                    |      |

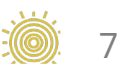

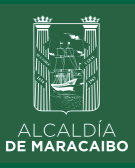

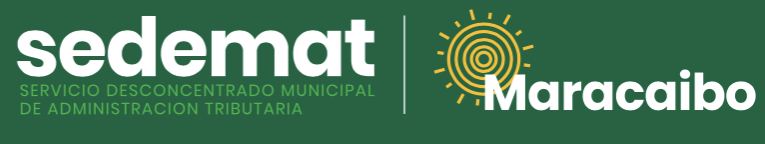

### **PREGUNTAS DE SEGURIDAD**

| Banesco                                                  |               |                                                  |                   |        |                        | Petro f                      | \$                 | é   |
|----------------------------------------------------------|---------------|--------------------------------------------------|-------------------|--------|------------------------|------------------------------|--------------------|-----|
| PREGUNTAS DE SEGURIDAD                                   |               |                                                  | Reportar P        | agos   |                        |                              |                    |     |
|                                                          | -             | Nombre o Razón Social<br>CONTRIBUYENTE DE PRUEBA |                   |        | ro de Recibo<br>ROCESO | Fecha del Recibo<br>7/8/2022 | Estatus<br>EMITIDO |     |
| a respuesta es la ultima palabra de cada pregunta        | oropoig       | Dianilla Añ                                      | Barro Observacion |        | Monto                  | Pagado                       | Acción             |     |
| Ingrese su respuesta                                     |               |                                                  |                   |        |                        |                              |                    |     |
| Mi obra de arte favorita?                                |               | Pago con Ban                                     | esco              |        | 26,25                  | 26,25                        |                    | L   |
| Ingrese su respuesta                                     | v -           | V12345678                                        |                   |        |                        |                              |                    |     |
|                                                          | Monto * 26.25 |                                                  |                   |        |                        |                              |                    |     |
| CANCELAR ACEPTAR                                         |               | Caraando(                                        | )                 |        | 10,00                  | 0,00                         | 1                  |     |
|                                                          |               |                                                  |                   |        |                        |                              |                    |     |
|                                                          |               | Currendi                                         |                   |        |                        |                              |                    |     |
|                                                          | a Pagar:      | 26,25                                            | Total Pagado:     |        | 0,00                   | Saldo:                       | 26,25              |     |
| Sitio Seguro                                             |               |                                                  |                   |        |                        |                              |                    |     |
| Banesco Banco Universal, C.A RIF: J-07013380-5 Copyright |               |                                                  | Reportar          | Volver |                        |                              |                    |     |
| 2021. Iodos los derechos reservados.                     |               |                                                  |                   |        |                        |                              |                    |     |
|                                                          |               |                                                  |                   |        |                        |                              |                    |     |
|                                                          |               |                                                  |                   |        |                        | by EA                        | SY TECH C.A.       | EAS |
|                                                          |               |                                                  |                   |        |                        |                              | 000                |     |
|                                                          | _             |                                                  |                   |        |                        |                              |                    |     |
|                                                          |               |                                                  |                   |        |                        |                              |                    |     |
|                                                          |               |                                                  |                   |        |                        |                              |                    |     |
|                                                          |               |                                                  |                   |        |                        |                              |                    |     |

Responda las preguntas de seguridad que le sean requeridas.

Para continuar, haga clic en **ACEPTAR.** 

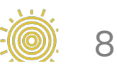

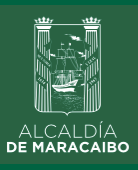

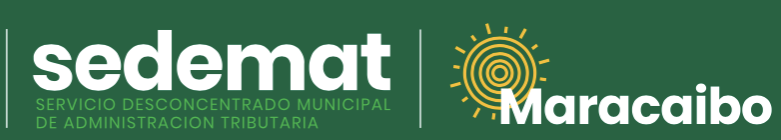

## **CLAVE DE BANESCO ONLINE**

|                                                                                               |                  | Reporte                                           | ar Pagos           |                  |                              |                    |     |
|-----------------------------------------------------------------------------------------------|------------------|---------------------------------------------------|--------------------|------------------|------------------------------|--------------------|-----|
| CLAVE DE INGRESO                                                                              |                  | Nombre o Razón Social<br>CONTRIBUYENTE DE PRUEBA  | Número d<br>EN PRO | e Recibo<br>CESO | Fecha del Recibo<br>7/8/2022 | Estatus<br>EMITIDO |     |
| Ingrese su clave de BanescOnline                                                              |                  |                                                   |                    | Monto            | Pagado                       | Acción             |     |
| Confirmo que estoy ingresando en un equipo de uso frecuente CANCELAR ACEPTAR                  | v -              | Pago con Banesco<br>Identificación *<br>V12345678 |                    | 26,25            | 26,25                        | ľ                  |     |
|                                                                                               | Monto *<br>26.25 | Cargando()                                        |                    | 10,00            | 0,00                         | 1                  |     |
|                                                                                               |                  | ← Cancelar                                        |                    |                  |                              |                    |     |
| 1007 / J                                                                                      | a Pagar:         | 26,25 Total Paga                                  | do:                | 0,00             | Saldo:                       | 26,25              |     |
| Banesco Banco Universal, C.A RIF: J-07013380.5 Copyright 2021. Todos los derechos reservados. |                  | Reportar                                          | ← Volver           |                  |                              |                    |     |
|                                                                                               |                  |                                                   |                    |                  | by EA:                       | SY TECH C.A.       | EAS |
|                                                                                               |                  |                                                   |                    |                  |                              | 00                 | 0   |
|                                                                                               |                  |                                                   |                    |                  |                              |                    |     |

Ingrese su clave de **Banesco Online.** 

Haga clic en **ACEPTAR.** 

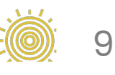

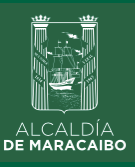

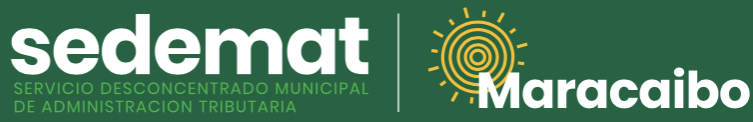

## **SELECCIÓN CUENTA BANESCO**

| Banesco                                                                                          |                                                  |                |                              | Petro ft                     | ۵                  | 2    |
|--------------------------------------------------------------------------------------------------|--------------------------------------------------|----------------|------------------------------|------------------------------|--------------------|------|
| Buen día, MARIA ISABEL AÑEZ                                                                      |                                                  | Reportar Page  | os                           |                              |                    |      |
| DATOS DEL PAGO                                                                                   | Nombre o Razón Social<br>CONTRIBUYENTE DE PRUEBA | NC<br>El       | imero de Recibo<br>N PROCESO | Fecha del Recibo<br>7/8/2022 | Estatus<br>EMITIDO |      |
| eleccione código de cuenta a debitar                                                             |                                                  |                | Monto                        | Pagado                       | Acción             |      |
| 0134-****-***5029689 Saldo Bs. 100.444.198,18                                                    | Pago con Banesc                                  | 0              |                              |                              |                    | l    |
| onto del pago: Bs 26,25                                                                          | V12345678                                        |                | 26,25                        | 26,25                        | -                  | ł    |
| etalle del pago: SEDEMATMBO202200027669 6.                                                       | 25                                               |                |                              |                              |                    | ł    |
| oncepto del pago: SEDEMAT ALCALDIA DE MARACAIBO (PAGO<br>ro.SEDEMATMBO202200027669)              | Cargando )                                       |                | 10,00                        | 0,00                         | 1                  |      |
| CANCELAR ACEPTAR                                                                                 | 🗲 Cancelar                                       |                |                              |                              |                    |      |
| a                                                                                                | Pagar: <b>26,25</b>                              | Total Pagado:  | 0,00                         | Saldo:                       | 26,25              |      |
| Sitio Seguro                                                                                     | 6                                                | Reportar 🔶 Vol | ver                          |                              |                    |      |
| Banesco Banco Universal, C.A RIF: J-07013380-5 Copyright<br>2021. Todos los derechos reservados. |                                                  |                |                              |                              |                    |      |
|                                                                                                  |                                                  |                |                              | by EA:                       | SY TECH C.A.       | EASY |
|                                                                                                  |                                                  |                |                              |                              | 00                 | 0    |
|                                                                                                  | _                                                |                |                              |                              |                    |      |
|                                                                                                  |                                                  |                |                              |                              |                    |      |
|                                                                                                  |                                                  |                |                              |                              |                    |      |

Seleccione la cuenta bancaria desde donde desea realizar el pago. El servicio validará que posea saldo suficiente para realizar la operación solicitada.

En **DETALLE DE PAGO** se reflejará la referencia de la transacción que podrá observar en su estado de cuenta bancario.

Finalmente, el campo **CONCEPTO DEL PAGO** mostrará referencia del beneficiario de la operación **(SEDEMAT ALCALDÍA DE MARACAIBO)** 

Haga clic en **ACEPTAR.** 

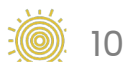

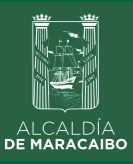

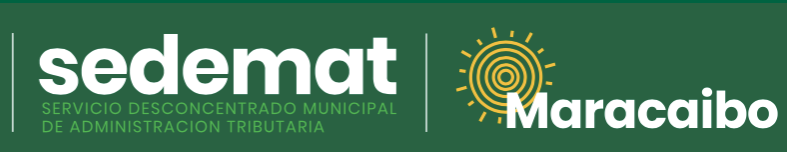

## **CLAVE DE OPERACIONES ESPECIALES**

| Banesco<br>Cardigo                                                                                           |                  |                                                  |               |                                | Petro 🕈                      | ۵                  | °   |
|----------------------------------------------------------------------------------------------------|------------------|--------------------------------------------------|---------------|--------------------------------|------------------------------|--------------------|-----|
| Buen día, MARIA ISABEL AÑEZ                                                                                  |                  | F                                                | eportar Pag   | jos                            |                              |                    |     |
| CONFIRMAR DATOS DEL PAGO                                                                                     | •                | Nombre o Razón Social<br>CONTRIBUYENTE DE PRUEBA |               | Número de Recibo<br>EN PROCESO | Fecha del Recibo<br>7/8/2022 | Estatus<br>EMITIDO |     |
| tódigo de cuenta a debitar: 0134-****-***5029689                                                             |                  |                                                  |               | Monto                          | Pagado                       | Acción             |     |
| lonto del pago: Bs 26,25<br>etalle del pago: SEDEMATMBO202200027671                                          | r +              | Pago con Banesco<br>dentificación *<br>V12345678 | D             | 26,25                          | 26,25                        | 1                  |     |
| roncepto: SEDEMAT ALCALDIA DE MARACAIBO (PAGO<br>ro.SEDEMATMBO202200027671)                                  | lonto *<br>.6.25 | Caraando(                                        |               | 10.00                          | 0.00                         |                    |     |
| ngrese la Clave de Operaciones Especiales enviada a su teléfono.                                             |                  | Cancelar                                         |               | 10,00                          | 0,00                         | /                  |     |
| Ingrese su clave de operaciones especiales recibida                                                          |                  |                                                  |               |                                |                              |                    |     |
| Una vez presione <b>Pagar</b> , no podrá realizar cambios.<br>¿Está usted seguro de realizar esta operación? | a Pagar:         | 26,25                                            | Total Pagado: | 0,00                           | Saldo:                       | 26,25              |     |
| CANCELAR PAGAR                                                                                               |                  | 8                                                | Reportar      | olver                          |                              |                    |     |
| Sitio Seguro                                                                                                 |                  |                                                  |               |                                |                              |                    |     |
| Banesco Banco Universal, C.A RIF: J-07013380-5 Copyright                                                     |                  |                                                  |               |                                | by EA:                       | SY TECH C.A.       | ASY |
|                                                                                                    |                  |                                                  |               |                                |                              | 000                |     |
|                                                                                                    |                  |                                                  |               |                                |                              |                    |     |

#### Ingrese su CLAVE DE OPERACIONES ESPECIALES.

Haga clic en el botón PAGAR.

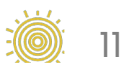

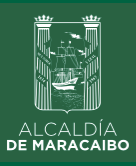

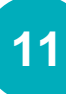

## **RESULTADO DE OPERACIÓN**

sedemat

aracaibo

| Ban                                     | esco<br>artigo                                                    |                |                                                  |                  | Petro A                      | <b>*</b> 2         |
|-----------------------------------------|-------------------------------------------------------------------|----------------|--------------------------------------------------|------------------|------------------------------|--------------------|
| Buen día, MAF                           | ,<br>RIA ISABEL AÑEZ                                              |                | Reportar                                         | Pagos            |                              |                    |
| RECIBC                                  | DE PAGO                                                           | •              | Nombre o Razón Social<br>CONTRIBUYENTE DE PRUEBA | Número de Recibo | Fecha del Recibo<br>7/8/2022 | Estatus<br>EMITIDO |
| Nro de Recibo                           | 22190011023                                                       |                | Page con Banesco                                 | Monto            | Pagado                       | Acción             |
| Fecha<br>Código cuenta cliente debitada | 07/08/2022 08:05PM                                                |                | Identificación *<br>V12345678                    | 26,25            | 26,25                        | 1                  |
| Monto                                   | Bs 26,25                                                          | onto *<br>6.25 |                                                  |                  |                              |                    |
| Concepto                                | SEDEMAT ALCALDIA DE<br>MARACAIBO (PAGO<br>Nro.SEDEMATMBO202200027 |                | Cargando •                                       | 10,00            | 0,00                         | /                  |
| Detalle del pago                        | SEDEMATMBO202200027671                                            |                |                                                  | _                |                              |                    |
| Resultado de la operación               | Operación exitosa                                                 | a Pagar        | <b>26,25</b> Total Pagado:                       | 0,00             | Saldo:                       | 26,25              |
| ACEPTAR                                 |                                                                   |                | Reportar                                         | K Volver         |                              |                    |
| Banesco Banco Universal, C.A.           | RIF: J-07013380-5 Copyright                                       |                |                                                  |                  | by EA                        | SY TECH C.A.       |
|                                         |                                                                   |                |                                                  |                  |                              | 000                |
|                                         |                                                                   |                |                                                  |                  |                              |                    |

Finalmente, se indicará el resultado de la transacción: OPERACIÓN EXITOSA.

Haga clic en IMPRIMIR si desea descargar soporte bancario del pago realizado.

Presione **ACEPTAR** para culminar el proceso de pago y cerrar la ventana del servicio BanescoPagos.

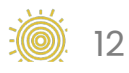

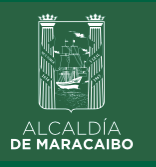

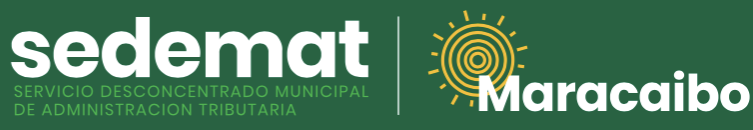

## 12 RECIBO DE PAGO

| ≡ RECIBO 202200027671 | 1 / 1   - 46% +   🗄 🔊                                                                                                    | ± ē : |
|-----------------------|----------------------------------------------------------------------------------------------------|-------|
|                       | RECIBO DE PAGO<br>202200027671                                                                                                    |       |
|                       | Fueld 201022 Field 2010 Field 2010 Field 201 |       |
|                       | NUTRICALEMENTS TROUGHT OF THE ALL                                                                                                    |       |
|                       |                                                                                                    |       |
|                       | ter shuknoknolgend om                                                                                                    |       |
|                       |                                                                                                    |       |
|                       |                                                                                                    |       |
|                       |                                                                                                    | 000   |
|                       |                                                                                                    |       |
|                       |                                                                                                    |       |

Inmediatamente, el sistema generará el **RECIBO DE PAGO** correspondiente con la referencias bancarias y método de pago utilizado, el cual podrá ser impreso o descargado para su control.

Este documento incluirá **DATOS DE VALIDACIÓN** del pago (SEDEMAT, fecha, hora) impresos en la parte central del documento en color violeta.

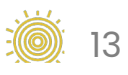

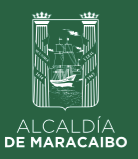

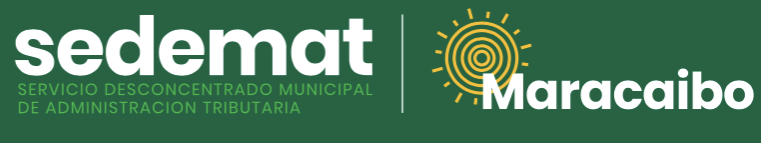

## **IMPRIMIR RECIBO DE PAGO**

| Inicio   Registros   Servicios Municipales   Consultas   Pagos   Base Legal   Oduía Para Contribuyentes | venido(a) CONTRIBUYENTE        | DE PRUEBA        |                  |              |            |           | Mis Pagos        |                       |          |           |          |      |
|----------------------------------------------------------------------------------------------------|--------------------------------|------------------|------------------|--------------|------------|-----------|------------------|-----------------------|----------|-----------|----------|------|
| Registros   Servicios Municipales   Consultas   Pagos   Base Legal   Servicios Aunicipales              | Inicio                         |                  |                  | Filtrar      |            |           |                  |                       | H        | Regist    | rar Pago |      |
| Servicios Municipales ><br>Consultas ><br>Pagos                                                         | jistros                        | >                |                  | Número       | Fecha      | RIF       | Razón Social     |                       | Monto E  | status    | Acción   |      |
| Consultas   Pagos   Base Legal   Ocuía Para Contribuyentes                                              | vicios Municipales             | >                |                  | 202200027671 | 07/08/2022 | V11893808 | CONTRIBUYENTE DE |                       | 26,25 P/ | AGADO     |          |      |
| <ul> <li>Pagos</li> <li>Base Legal &gt;</li> <li>Guía Para Contribuyentes &gt;</li> </ul>               | nsultas                        | >                |                  |              |            |           | 110201           |                       | 1-       | lofl      | /        |      |
| <ul> <li>Base Legal</li> <li>Ouía Para Contribuyentes</li> </ul>                                        | Pagos                          |                  |                  |              |            |           | R                | egistros por página 5 | <b>•</b> |           |          | -    |
| Ouía Para Contribuyentes       >                                                                        | Base Legal                     | >                |                  |              |            |           | K Volver         |                       |          |           |          |      |
|                                                                                                    | Guía Para Contribuyer          | ntes >           |                  |              |            |           |                  |                       |          |           |          |      |
| Sistema Información y Control Tributario - 2022© DeenTite by EAS                                        | ma Información y Control Tribu | ıtario - 2022© ( | ) <u>penTrib</u> |              |            |           |                  |                       | b        | y EASY TE | CH C.A.  | EASY |
|                                                                                                    |                                |                  |                  |              |            |           |                  |                       |          |           | 0.0      | •    |

**Recuerda,** siempre podrás imprimir tu **RECIBO DE PAGO** en la sección **PAGOS** del Menú Principal, haciendo clic en el ícono de impresora ubicado en el extremo derecho de cada impuesto o servicio pagado.

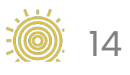

## Elaborado por:

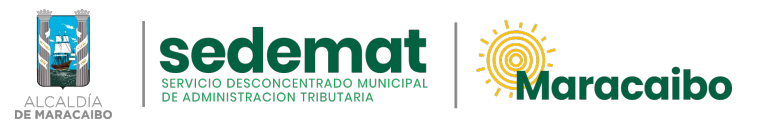

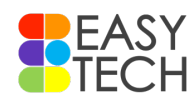

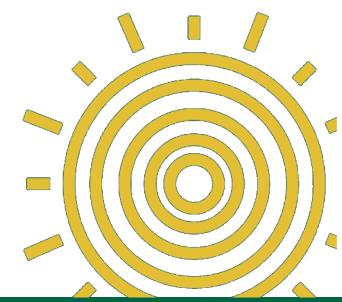

## v1.0 Ago'22